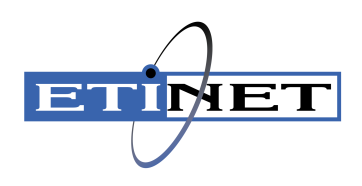

# BackBox<sup>©</sup> E4.13 SSL Setup

Abstract

This SSL Setup document is for E4.13

Published: May 2024

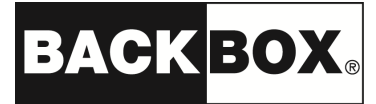

© Copyright 2013, 2024 ETI-NET Inc. All rightsreserved.

Confidential computer software. Valid license from ETI-NET Inc. required for possession, use or copying.

The information contained herein is subject to change without notice. The only warranties for ETI-NETproducts and services are set forth in the express warranty statements accompanying such products and services. Nothing herein should be construed as constituting an additional warranty. ETI-NET shall not be liable for technical or editorial errors or omissions contained herein.

BackBox is registered trademark of ETI-NET Inc.

StoreOnce is a registered trademark of Hewlett Packard Development, L.P.

Microsoft, Windows, and Windows NT are U.S. registered trademarks of Microsoft Corporation. Tivoli Storage

Manager (TSM) is a registered trademark of IBM Corporation.

QTOS is a registered trademark of Quality Software Associates Inc.

All other brand or product names, trademarks or registered trademarks are acknowledged as the property of their respective owners.

This document, as well as the software described in it, is furnished under a License Agreement or Non-Disclosure Agreement. The software may be used or copied only in accordance with the terms of said Agreement. Use of this manual constitutes acceptance of the terms of the Agreement. No part of this manual may be reproduced, stored in a retrieval system, or transmitted in any form or by any means, electronic or mechanical, including photocopying, recording, and translation to another programming language, for any purpose without the written permission of ETI-NET Inc.

Copyright © 2013, 2024 ETI-NET Inc. All rightsreserved.

## Table of contents

| INTRODUCTION                                                  | 4   |
|---------------------------------------------------------------|-----|
| Related Documentation                                         | . 4 |
| Enabling SSL                                                  | 4   |
| SSL Configuration                                             | . 4 |
| Enable/Disable SSL                                            | . 5 |
| SSL IN THE UI                                                 | 6   |
| SSL IN THE NONSTOP                                            | 7   |
| Stop all BackBox Programs                                     | . 7 |
| Enabling /Disabling SSL                                       | 7   |
| Restarting the EMS Extractor BBEXT                            | 8   |
| Troubleshooting                                               | 8   |
| SSL IN THE VTC                                                | 9   |
| Enabling /Disabling SSL                                       | 9   |
| Troubleshooting                                               | 10  |
| APPENDIX A - TRUST ROOT CERTIFICATION 1                       | 12  |
| Adding Certificates into Trust Root Certification Authorities | 12  |
| Certificates Configuration                                    | 12  |
| APPENDIX B - CERTIFICATE STORE 1                              | 16  |
| APPENDIX C - CERTIFICATES UPGRADE ON NONSTOP 2                | 25  |

This manual describes the SSL enabling procedure on the BackBox control path, i.e. on the TCP/IP connections between the BackBox components.

Depending on the BackBox component, the provider of the SSL library is different.

| Platform   | BackBox component                                      | SSL<br>product |
|------------|--------------------------------------------------------|----------------|
| NonStop    | Domain manager, EMS Extractor, BBCMD & BB053 utilities | OpenSSL        |
| MS-Windows | UI, High-level services                                | Schannel       |
| MS-Windows | VTC low-level services such as the tape emulator       | Schannel       |

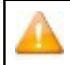

Schannel Security Service Provider (SSP) is a part of Windows Server components that implements the Secure Sockets Layer (SSL) and Transport Layer Security (TLS) Internet standard authentication protocols.

### Related Documentation

This manual is part of the BackBox documentation package and it is recommended to be consulted in addition to the following manuals: BackBox User Manual and BackBox Messages Manual and Troubleshooting.

Although the SSL configuration to each BackBox component is done in part through the BackBox interface, each SSL provider supplies its own documentation and configuration tools.

https://learn.microsoft.com/en-us/windows/win32/com/schannel Managing Microsoft Certificate

Services and SSL

### Enabling SSL

BackBox can run with or without SSL.

The default configuration is no SSL. SSL must be either enabled in all components, or disabled in all components:

- of a BackBox domain
- of a VTC (that can be shared by several domains)

SSL is best enabled as the final step of establishing the BackBox management layer:

- 1. After all components have been successfully installed and made sure that they communicate through TCP/IP, i.e. when the BackBox UI is able to report the internal configuration of all VTCs (UI tab Configuration > VT Controller).
- 2. Before or after the tape emulation has been configured. It is recommended to first configure the BackBox tape emulation.

### SSL Configuration

Any SSL configuration in BackBox depends on the Certificate Authority, on how the servers and client certificates are produced and transferred, on the chosen encryption algorithms, and on other security options.

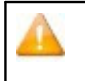

The certificates provided with BackBox initial installation should be replaced with the customer's own certificates, based on the security guidelines and polices in place. For more details, see <u>Appendix B - Certificate Store</u> and <u>Appendix C - Certificates Upgrade on Nonstop</u>.

This manual includes a section that document how SSL can be enabled for each BackBox component. It also identifies the tools to configure the local SSL library.

There are two complementary tools to configure SSL:

- The local BackBox component, which accepts the essential parameters.
- The local SSL library, which provides its own specific configuration tool.

### Enable/Disable SSL

All permanent processes on all BackBox domain components must be stopped to allow this change to take effect. There must be no tape activity.

To stop the permanent BackBox processes perform the following actions in order:

- 1. Stop the BackBox activity.
- 2. Stop the virtual tapes in SCF.
- 3. Stop the Windows services in VTCs.
- 4. Stop the NonStop BackBox processes.

SSL must be enabled in all installations of the BackBox UI. To enable the SSL:

1. Go to Preference > Session.

| Menu   | Preference                             |      |
|--------|----------------------------------------|------|
| 💐 Sign | 🚰 Session                              | Back |
|        |                                        |      |
|        | Internet Options                       |      |
| BackBo | Internet Options                       | Т    |
| BackBo | Internet Options     Summary (REGE412) |      |
| BackBo | CKBOX                                  |      |

2. Modify the session timeout value (in minutes, the maximum value is 525600) or use the default value.

| ETT Preference     |            |              | -            |     | × |
|--------------------|------------|--------------|--------------|-----|---|
| Session Timeout    | 3000       | minu         | tes (1~5256( | 00) |   |
| the modification t | ake effect | out in order | to make      |     |   |
| SSL Protocols      | TLS1.2     | $\sim$       |              |     |   |
|                    | Ok         |              | Cancel       |     |   |

| If the UI and the VTC are installed on the same server enable the SSL through the VTC Management Console. For more info see the section <u>SSL in the VTC</u> . |
|----------------------------------------------------------------------------------------------------|
| If the UI is separately installed on another instance than the VTCMC, go to UI > Preferences and set up the SSL protocol manually to match the VTC MC settings. |

If users have their own certificates (not the default ones in BackBox installation packages), they need to add their CA certificate in Trust Root Certificates Authorities store. To do so go to Preference > Internet Options > Content > Certificates > Trust Root Certificates Authorities or using MMC (See <u>Adding Certificates into Trust Root Certification Authorities</u> in the <u>Appendix A</u>).

3. Click OK.

## SSL IN THE NONSTOP

To install SSL, the user should:

- 1. Generate and transfer certificates to the NonStop, if you don't want to use the ones included in the installation package.
- 2. Stop all BackBox programs.

### Stop all BackBox Programs

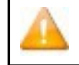

If you are running the EMS Extractor program BBEXT as a permanent process, you need to stop it first in SCF. Example: TACL> SCF ABORT PROCESS \$ZZKRN. #BBOXEXT

Use the macro BB054\_SHUTDOWN to stop all BackBox programs of a given domain before enabling SSL:

VOLUME <BackBox-domain-installation-sub-volume> LOAD /KEEP 1/ MACROS BBSETUP BB054\_SHUTDOWN

BB054\_SHUTDOWN is preferably used over TACL STOP, as it stops the programs by sending an IPC message to the processes, rather than by executing TACL STOP.

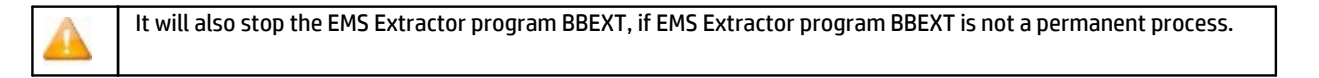

Alternatively, when BB054\_SHUTDOWN does not work:

VOLUME <BackBox-domain-installation-sub-volume> STATUS \*, PROG

### And after verification:

STATUS \*, PROG \*, STOP

### Enabling /Disabling SSL

#### Enabled SSL in SSLCFG - file content (TLSv1.2 enabled):

```
servkeypass test
servkey <backBox-domain-installation-sub-volume>.NSKDER servcert <backBox-domain-installation-
sub-volume>.NSKCRT cacerts <backBox-domain-installation-sub-volume>.VTCCRT RANDOMDELAY 1
MINVERSION TLSv1.2
USESSL 1
TRACELEVEL 0
```

#### Disabled SSL in SSLCFG - file content:

```
servkeypass test
servkey <backBox-domain-installation-sub-volume>.NSKDER servcert <backBox-domain-installation-
sub-volume>.NSKCRT cacerts <backBox-domain-installation-sub-volume>.VTCCRT RANDOMDELAY 1
MINVERSION TLSv1.2
USESSL 0
TRACELEVEL 0
```

For < BackBox-domain-installation-sub-volume> use your own installation file location. There is no need to configure SSL in the

peripheral nodes; just enable the SSL.

To encrypt the SERVKEYPASS run the program BBpscode to make sure that the keypass is not displayed and visible.

TACL command to run for the keypass encryption:

run BBpsCode <ServKeyPass to be encrypted for the NonStop SSL certificate>

Once the program has been run and the keypass successfully encrypted, you will be prompted with the message:

Successfully updated the Encrypted ServerkeyPass

### Restarting the EMS Extractor BBEXT

Use the startup OBEY file OEXT in the BackBox- domain-installation- sub-volume or the SCF START PROCESS command.

Example: TACL> SCF START PROCESS \$ZZKRN. #BBOXEXT

### Troubleshooting

If the domain manager is set for SSL, but received a non-SSL connection, the following sample message will be displayed in EMS:

#### Error 0x1408F10B in EMS

2022- 07- 22 15:17:07 \ETINIUM.\$X0DN ETINET.100.100 3479 GCE401EA- E3479 SSL library error 336130315 (= 0x1408F10B) on socket 7 with Server role -.

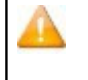

If the above message and tape mount need to be manually executed, it means that an old non-SSL process of the EMS Extractor BBEXT might be still running. Restart the EMS Extractor BBEXT using the OBEY file or via SCF ABORT/START PROCESS command.

## SSL IN THE VTC

SSL must be enabled or disabled in all installations of the VTC Server.

SSL server mode for VTC Server components is implemented using Windows Schannel (Microsoft Secure Channel)..

### Enabling /Disabling SSL

To enable or disable SSL, start an instance of VTCManagement Console and access each VTC Server locally or remotely.

On the system where the VTC Management Console interface is installed, open the Search dialog and type VTC Management Console.

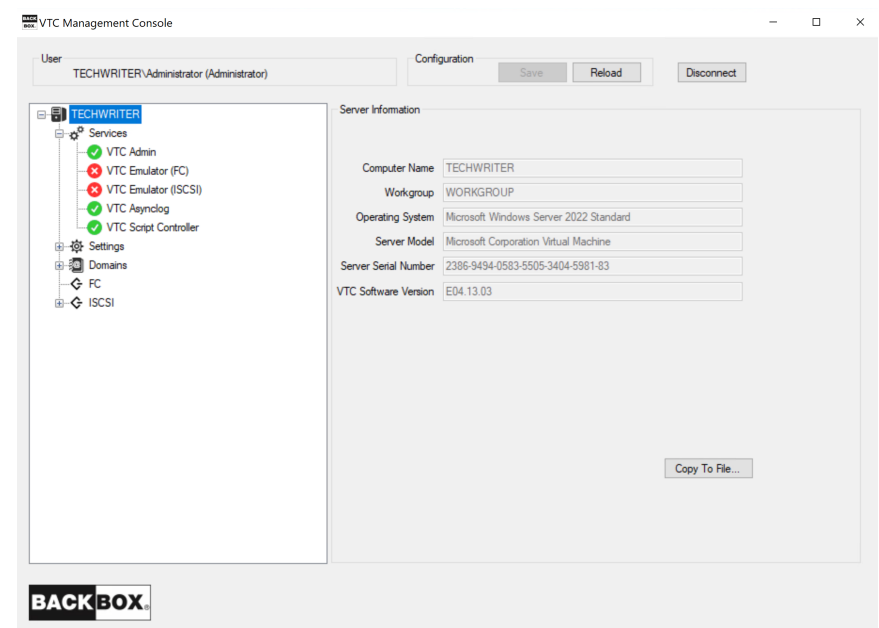

Connect to the target VTC Server if not currently the server requiring management and provide appropriate credentials. To connect to a new VTC Server, you need to right-click on the server node and select the Connect action.

| GEN8SRV             | Connect          |
|---------------------|------------------|
| 🗸 🔨 лл              | Restart Server   |
|                     | lator (FC)       |
| Box Connect To      | - 🗆 X            |
| Host Name gen8srv04 | ~                |
| Credentials         | Current user 🔽   |
| User name GEN8SRV   | 04\Administrator |
| Password            |                  |
| Connect             | Cancel           |

Expand the Settings node and select the Security one. A Security Information panel will allow you to enter appropriate TLS/SSL information. When finish, click on the Save button.

| lser                                    | Configuration                    |   |  |
|-----------------------------------------|----------------------------------|---|--|
| GEN8SRV04\Administrator (Administrator) | Save Cancel Disconnect           |   |  |
| GEN8SRV04                               | Security Information             |   |  |
| Services                                |                                  |   |  |
|                                         | SSI Protocol TI S1 2             |   |  |
| VTC Emulator (FC)                       | 1231.2 0                         |   |  |
| VTC Emulator (ISCSI)                    |                                  |   |  |
| VTC Asynclog                            | Cotificate Information           |   |  |
| VTC Script Controller                   | Cetulcate molination             |   |  |
| Gore Stor                               | C-block umm                      |   |  |
| Embedded QS                             | Subject: VIC                     | 1 |  |
| Replication                             |                                  |   |  |
| Cloud Tier                              |                                  |   |  |
| Diagnostics (2)                         | leaved By: VTC                   |   |  |
| Licenses (0)                            | 10000 DJ. 110                    |   |  |
| System                                  | Valid From: 4/17/2023 9-19-12 PM |   |  |
|                                         |                                  |   |  |
| Event Forwarder                         | Valid To: 4/14/2033 9:19:12 PM   |   |  |
|                                         |                                  |   |  |
|                                         |                                  |   |  |
| Scripting                               |                                  |   |  |
| VTC Admin                               |                                  |   |  |
| VTC Emulator (FC)                       |                                  |   |  |
| VTC Emulator (ISCSI)                    |                                  |   |  |
| Security                                |                                  |   |  |
| Domains                                 |                                  |   |  |
| I T _                                   |                                  |   |  |

SSL Protocols: To indicate to VTC Server components what kind of TLS/SSL channel communication should be used. The available protocols are shown in the drop-down list: NONE, TLS1.0, TLS1.1, TLS1.2.

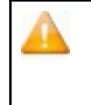

Go to the NonStop to set up the SSL parameters in such a way that the SSL settings are accordingly applied to correctly communicate with the VTC MC. Moreover, if you need to encrypt the servery key pass code, you have to run an encryption program: BBpsCode. For more details, see section Sign In/Out in the User Guide for more information on enabling /disabling SSL.

Certificate Information panel displays details about the installed certificate:

- Subject: Name of the certificate
- Issued By: Certificate issuer
- Valid From: Beginning date of the supported certificate
- Valid To: Certificate expiry date

In case of self-signed certificate, add server certificate into the Trust Root Certification Authorities Store. See <u>Add Certificates into Trust Root</u> <u>Certification Authorities</u> in the <u>Appendix A</u>.

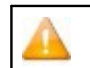

Self-signed certificates distributed with the BackBox application are for test purposes only. ETI-NET is not responsible for the certificate generation and maintenance in BackBox operational environments.

After enabling or disabling SSL protocols in the VTC Server configuration, all VTC services need to be restarted for the changes to take effect. You can restart all service by right-clicking on the Services node and selecting the Restart action. The action will be applied to all services at once.

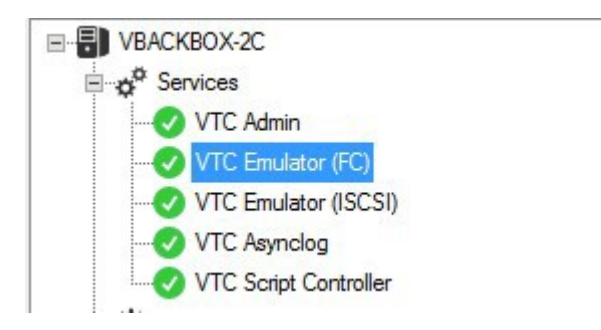

### Troubleshooting

Errors are reported in the VTC Server Virtual Tape Controller Event Viewer log and connections activities are logged into xxTCP/IPSession\_n files in the VTC Log Files folder.

#### Browsing the SSL log files

These files are C text files that can be browsed in TACL by the BackBox macros:

LISTT <file-name-pattern>

VIEWT <file-name>

### Adding Certificates into Trust Root Certification Authorities

The way to add certificates into the Trust Root Certification Authorities Store is as follow:

- 1. Run MMC in command line.
- 2. On the menu, click file Add/Remove snap-in > select "certificates" in "Available snap-in" list > Add > choose "Computer Account" > Next and finish. You will then see certificates console.
- 3. In certificates console, click Trust Root Certification Authorities and add CA certificates (or the server certificate if self-signed)

#### Note that CA and Certificate file must be PEM format.

For more details on how to add CA or Certificate File to the Trust Root Certification Authorities Store refer to documentation of the OS you are using.

### Certificates Configuration

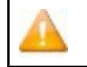

Perform the following steps only if the User Interface is installed on a workstation.

To install the CA Certificate in the operating system, follow the steps described below:

#### 1. On the BackBox UI menu > Preference > Internet Options.

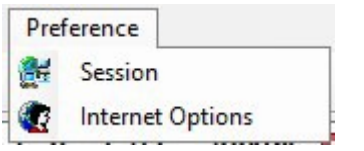

2. In the pop-up window click on the Content tab and then choose Certificates in the appropriate section.

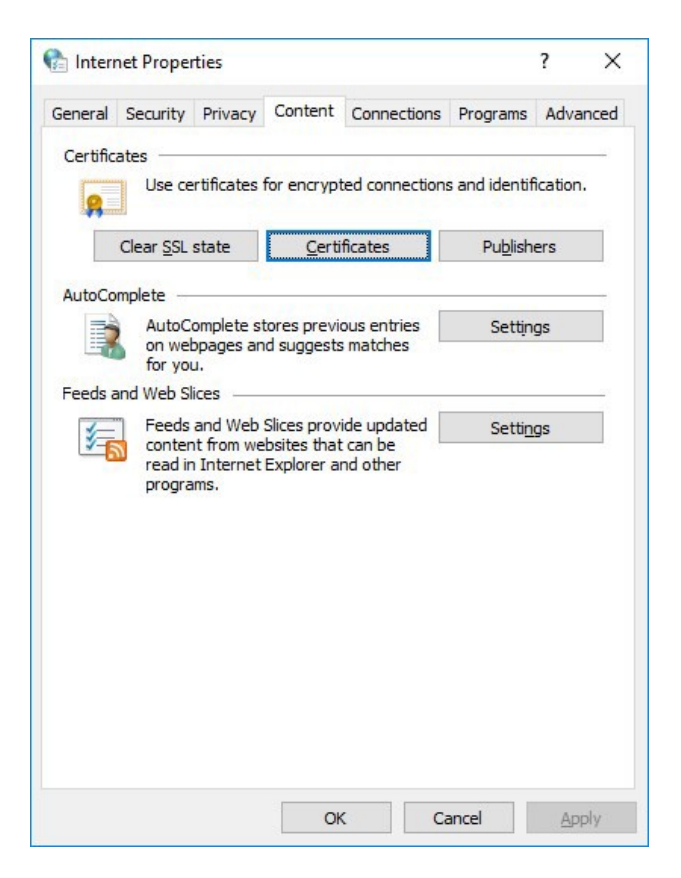

3. In the Certificates window select Trusted Root Certification Authority and Import.

| ntermediate Certific | cation Au | thorities | Trusted Root  | Certification Aut | horities | Trusted Pub |     |
|----------------------|-----------|-----------|---------------|-------------------|----------|-------------|-----|
| Issued To            |           | Issued B  | y             | Expiratio         | Friend   | y Name      | ^   |
| AddTrust Exte        | rnal      | AddTrust  | External CA   | 5/30/2020         | The US   | ERTrust     |     |
| Baltimore Cybe       | erTru     | Baltimore | CyberTrust    | 5/12/2025         | DigiCer  | rt Baltimor | T   |
| Certum CA            |           | Certum C  | A             | 6/11/2027         | Certum   | 1           |     |
| Certum Truste        | d Ne      | Certum T  | rusted Netw   | 12/31/2029        | Certur   | n Trusted   |     |
| Class 3 Public F     | Prima     | Class 3 P | ublic Primary | 8/1/2028          | VeriSig  | n Class 3   |     |
| COMODO RSA           | Cert      | COMODO    | RSA Certific  | 1/18/2038         | COMO     | DO SECU     |     |
| Copyright (c)        | 1997      | Copyrigh  | t (c) 1997 Mi | 12/30/1999        | Microso  | oft Timest  |     |
| DigiCert Assure      | ed ID     | DigiCert  | Assured ID R  | 11/9/2031         | DigiCer  | t           |     |
|                      |           |           |               |                   |          | -           |     |
| Import               | xport     | R         | emove         |                   |          | Advan       | ice |
| ertificate intended  | purpose   | s         |               |                   |          |             |     |
|                      |           |           |               |                   |          |             |     |
|                      |           |           |               |                   |          | Mining      |     |

| ← 🛃 | Certificate Import Wizard                                                                                                    |
|-----|----------------------------------------------------------------------------------------------------|
|     | Welcome to the Certificate Import Wizard                                                                                                    |
|     | This wizard helps you copy certificates, certificate trust lists, and certificate revocation<br>lists from your disk to a certificate store.                                                                                                    |
|     | A certificate, which is issued by a certification authority, is a confirmation of your identity<br>and contains information used to protect data or to establish secure network<br>connections. A certificate store is the system area where certificates are kept. |
|     | To continue, click Next.                                                                                                    |
|     |                                                                                                    |
|     | <u>N</u> ext Cancel                                                                                                    |

4. Specify the file to be imported. Browse it or simply pasted in the File name field. Click Next.

×

| Caraifi  | the file way want to impact      |          |        |
|----------|----------------------------------|----------|--------|
| Specify  | the file you want to import.     |          |        |
| File nam | e:                               |          |        |
| -        |                                  |          | Browse |
| Micro    | soft Serialized Certificate Stor | e (.SST) |        |
|          |                                  |          |        |
|          |                                  |          |        |

The certificates and the key files provided by ETI- NET can be found in C:\Pro-gramData\ETINET\VTC\Cert.

5. Select a certificate store. Keep the default settings. Click Next.

| Certificate Store                                                     |                                      |
|-----------------------------------------------------------------------|--------------------------------------|
| Certificate stores are system areas where certificat                  | tes are kept.                        |
| Windows can automatically select a certificate store the certificate. | e, or you can specify a location for |
| ○ Automatically select the certificate store base                     | ed on the type of certificate        |
| Place all certificates in the following store                         |                                      |
| Certificate store:                                                    |                                      |
| Trusted Root Cerunication Authonities                                 | Browse                               |
|                                                                       |                                      |
|                                                                       |                                      |
|                                                                       |                                      |
|                                                                       |                                      |
|                                                                       |                                      |
|                                                                       |                                      |

6. To complete the importing process, click Finish. Verify if you selected the right path, certificate type, and content before exiting the Wizard.

| ← 4 | Certificate Import Wizard                          |                                                                                | ×     |
|-----|----------------------------------------------------|--------------------------------------------------------------------------------|-------|
|     | Completing the C                                   | Certificate Import Wizard                                                      |       |
|     | The certificate will be impor                      | ted after you dick Finish.                                                     |       |
|     | Certificate Store Selected<br>Content<br>File Name | i by User Trusted Root Certification Authorities<br>Certificate<br>\\etifps01. |       |
|     | <                                                  |                                                                                | >     |
|     |                                                    |                                                                                |       |
|     |                                                    | <u>F</u> inish Ca                                                              | ancel |

## **APPENDIX B - CERTIFICATE STORE**

Customers using their own security certificates have to store these certificates in a special local folder after they have been issued by a certification authority. In order to copy certificate trust lists and certificate revocation lists they need to be saved in a certificate store, along with identity confirmation used to protect data and establish secure network connections.

To import your own certificates use the Microsoft Management Console (mmc)

1. Right click on Windows icon, click on Run item, input mmc in the Open field and click OK.

| 🖻 Run |                                                                                                    |
|-------|----------------------------------------------------------------------------------------------------|
| Ø     | Type the name of a program, folder, document, or Internor resource, and Windows will open it for you. |
| Open: | mmc                                                                                                   |
|       | This task will be created with administrative privilege                                               |

2. After the new Management Console pops up, click on File menu and click Add/Remove Snap-in item.

| File Action view Favorites Window | v Help |                                          | - 8 >        |
|-----------------------------------|--------|------------------------------------------|--------------|
| New                               | Ctrl+N |                                          |              |
| Open                              | Ctrl+O |                                          | Actions      |
| Save                              | Ctrl+S | -                                        | Console Root |
| Save As                           |        | There are no items to show in this view. | More Actions |
| Add/Remove Snap-in                | Ctrl+M |                                          |              |
| Options                           |        |                                          |              |
| 1 C:\Users\\Console1              |        |                                          |              |
| 2 C:\Windows\system32\eventvwr    |        |                                          |              |
| 3 C:\Windows\System32\virtmgmt    |        |                                          |              |
| 4 C:\Windows\system32\compmgmt    |        |                                          |              |
| Exit                              |        |                                          |              |
|                                   |        |                                          |              |

3. Choose Certificates item and click the Add button.

| -                     | Contractor and |   |       | Canada Dant |                 |
|-----------------------|----------------|---|-------|-------------|-----------------|
| ap-in                 | Vendor         |   |       |             | Edit Extensions |
| ActiveX Control       | Microsoft Cor  |   |       |             | Remove          |
| Authorization Manager | Microsoft Cor  |   |       |             |                 |
| Certificates          | Microsoft Cor  |   |       |             |                 |
| Component Services    | Microsoft Cor  |   |       |             | Move Up         |
| Computer Managem      | Microsoft Cor  |   |       |             | Move Down       |
| Device Manager        | Microsoft Cor  |   | Add > |             | MOVE DOWN       |
| Disk Management       | Microsoft and  |   |       |             |                 |
| Event Viewer          | Microsoft Cor  |   |       |             |                 |
| Folder                | Microsoft Cor  |   |       |             |                 |
| Group Policy Object   | Microsoft Cor  |   |       |             |                 |
| Hyper-V Manager       | Microsoft Cor  |   |       |             |                 |
| IP Security Monitor   | Microsoft Cor  |   |       |             |                 |
| IP Security Policy M  | Microsoft Cor  | V |       |             | Advanced        |
|                       |                |   |       |             |                 |
| ription:              |                |   |       |             |                 |

4. Choose Computer account and click Next.

| Certificates snap-in                                                                                        |        |        | ×      |
|----------------------------------------------------------------------------------------------------|--------|--------|--------|
| This snap-in will always manage certificates for:<br>My user account<br>Service account<br>Computer account |        |        |        |
|                                                                                                    | < Back | Next > | Cancel |

5. Keep Local computer radio box selected and click the Finish button.

| elect Computer                                                            |                                    |                   |
|---------------------------------------------------------------------------|------------------------------------|-------------------|
| Select the computer you want this snap-in                                 | to manage.                         |                   |
| This snap-in will always manage:                                          |                                    |                   |
| Local computer: (the computer this                                        | console is running on)             |                   |
| O Another computer:                                                       |                                    | Browse            |
| Allow the selected computer to be<br>only applies if you save the console | changed when launching from the co | ommand line. This |
|                                                                           |                                    |                   |
|                                                                           |                                    |                   |
|                                                                           |                                    |                   |
|                                                                           |                                    |                   |

6. Click OK in the Add or Remove Snap-ins dialog.

|                         |               |      |       | beleeted andp may             |                  |
|-------------------------|---------------|------|-------|-------------------------------|------------------|
| iap-in v                | /endor        | ^    |       | Console Root                  | Edit Extensions. |
| ActiveX Control M       | Aicrosoft Cor |      |       | Certificates (Local Computer) | 2                |
| Authorization Manager M | licrosoft Cor |      |       | A CONTRACTOR OF CONTRACTOR    | Remove           |
| Certificates M          | licrosoft Cor |      |       |                               |                  |
| Component Services M    | Aicrosoft Cor |      |       |                               | Move Up          |
| Computer Managem M      | Aicrosoft Cor |      |       |                               |                  |
| Device Manager M        | Aicrosoft Cor |      |       |                               | Move Down        |
| Disk Management M       | licrosoft and |      | Add > |                               |                  |
| Event Viewer M          | licrosoft Cor |      |       |                               |                  |
| Folder M                | licrosoft Cor |      |       |                               |                  |
| Group Policy Object M   | licrosoft Cor |      |       |                               |                  |
| Hyper-V Manager M       | licrosoft Cor |      |       |                               |                  |
| IP Security Monitor M   | licrosoft Cor |      |       |                               |                  |
| IP Security Policy M M  | Aicrosoft Cor | ~    |       |                               | Advanced         |
| <u></u>                 |               | 1000 |       |                               |                  |

7. Expand Certificates (Local Computer) tree node.

|              | zıh                           | - 6 7        |
|--------------|-------------------------------|--------------|
| Console Root | Name                          | Actions      |
|              | Cettificates (Local Computer) | Console Root |

8. Right click on Personal item, chose All tasks and click Import item.

| 🗢 🔿 📶 🖾 🕼 📷                                                                                                    |                                   |                           |                 |              |  |
|----------------------------------------------------------------------------------------------------|-----------------------------------|---------------------------|-----------------|--------------|--|
| Console Root Grutificates (Local Computer)                                                                                                    | Object Type                       |                           |                 | Actions      |  |
| Find Certificates                                                                                                    |                                   | There are no items to sho | w in this view. | More Actions |  |
| All Tasks                                                                                                    | Find Certificates                 |                           |                 |              |  |
| View     View     New Window from Here                                                                                                    | Request New Certificate<br>Import |                           |                 |              |  |
| > New Taskpad View                                                                                                    | Advanced Operations >             |                           |                 |              |  |
| Refresh     Export List     Export List     Hep     Sonart Caro Inutes Roots     Work Obting     Web Hosting     Windows Live ID Toke Insuer     Windows Server/UpdateServices |                                   |                           |                 |              |  |

#### 9. Click Next to start the import.

| Welcome to                                                          | the Certific                                                     | ate Impor                                              | t Wizard                                                     |                                             |    |
|---------------------------------------------------------------------|------------------------------------------------------------------|--------------------------------------------------------|--------------------------------------------------------------|---------------------------------------------|----|
| This wizard helps yo<br>lists from your disk t                      | u copy certificate<br>o a certificate sto                        | s, certificate tru<br>re.                              | ist lists, and cer                                           | ificate revocation                          |    |
| A certificate, which<br>and contains inform<br>connections. A certi | is issued by a cert<br>ation used to prot<br>ficate store is the | ification author<br>ect data or to e<br>system area wi | ity, is a confirma<br>stablish secure i<br>here certificates | tion of your identi<br>network<br>are kept. | ty |
| Store Location                                                      |                                                                  |                                                        |                                                              |                                             |    |
| O <u>C</u> urrent User                                              |                                                                  |                                                        |                                                              |                                             |    |
| <u>L</u> ocal Machine                                               |                                                                  |                                                        |                                                              |                                             |    |
| To continue, click Ne                                               | ext.                                                             |                                                        |                                                              |                                             |    |
|                                                                     |                                                                  |                                                        |                                                              |                                             |    |
|                                                                     |                                                                  |                                                        |                                                              |                                             |    |

10. Click Browse to look for the file to import.

| 🛃 Certi | ficate Import \   | Wizard               |                |                       |                  |
|---------|-------------------|----------------------|----------------|-----------------------|------------------|
| File to | Import            |                      |                |                       |                  |
| Sp      | ecify the file yo | u want to import.    |                |                       |                  |
| File    | e name:           |                      |                |                       | 3 <u></u> 3      |
| 1       |                   |                      |                |                       | Browse           |
| No      | te: More than     | one certificate can  | be stored in a | single file in the fo | llowing formats: |
|         | Personal Inform   | mation Exchange-1    | PKCS #12 (.PFX | (,.P12)               |                  |
|         | Cryptographic     | Message Syntax S     | tandard-PKCS   | #/ Certificates (.)   | ·/B)             |
|         | MICTOSOTE SETIA   | iiizeu Cerunicate St | ore (.551)     |                       |                  |
|         |                   |                      |                |                       |                  |
|         |                   |                      |                |                       |                  |
|         |                   |                      |                |                       |                  |
|         |                   |                      |                |                       |                  |
|         |                   |                      |                |                       |                  |
|         |                   |                      |                |                       |                  |

**11.** Select All Files(\*.\*) in file type drop down list, then select VTC.

| 🚰 Open                                                    |                                                                                                    | <u>1</u>                                                                                                    |                                                                                                    | X                                                                             |
|-----------------------------------------------------------|----------------------------------------------------------------------------------------------------|----------------------------------------------------------------------------------------------------|----------------------------------------------------------------------------------------------------|-------------------------------------------------------------------------------|
| $\leftrightarrow \rightarrow \land \uparrow \clubsuit$    | This PC > Downloads                                                                                              | 5 V                                                                                                    | Search Downloads                                                                                               | Q                                                                             |
| Organize 🔻 New fo                                         | lder                                                                                                    |                                                                                                    |                                                                                                    | •                                                                             |
| Quick access Desktop  Downloads  Documents  Pictures BBOX | Name ChromeSetup nskct SetupBBWin64 VTC windows10.0-kb4103723-x64_2adf2ea2d0 windows10.0-kb5022289-x64_79d8b59c2 | Date modified<br>4/3/2023 12:59 PM<br>4/17/2023 9:08 PM<br>4/21/2023 5:19 PM<br>4/17/2023 9:22 PM<br>1/23/2023 11:36 AM<br>1/23/2023 11:29 AM | Type<br>Application<br>File<br>Windows Installer<br>Personal Informati<br>Microsoft Update<br>Microsoft Update | Size<br>1,394 KB<br>2 KB<br>31,816 KB<br>3 KB<br>1,303,471 KB<br>1,588,658 KB |
| Config<br>Log<br>This PC<br>Desktop                       | name: VTC                                                                                                    | ~                                                                                                    | All Files (*.*)                                                                                                | ~                                                                             |
|                                                           |                                                                                                    |                                                                                                    | Open                                                                                                    | Cancel                                                                        |

12. Click Next.

| Specify the file | you want to import.                |        |
|------------------|------------------------------------|--------|
| File name:       |                                    |        |
| C:\Users\Adn     | ninistrator\Downloads\VTC.p12      | Browse |
| Microsoft S      | erialized Certificate Store (.SST) |        |
|                  |                                    |        |
|                  |                                    |        |
|                  |                                    |        |

13. Input the password of private key and click Next.

| Pr | ivate key protection                                                                                                    |
|----|----------------------------------------------------------------------------------------------------|
|    | To maintain security, the private key was protected with a password.                                                                       |
|    | Type the password for the private key.                                                                                                    |
|    |                                                                                                    |
|    |                                                                                                    |
|    | Display Password                                                                                                    |
|    | Import options:                                                                                                    |
|    | Enable strong private key protection. You will be prompted every time the private key is used by an application if you enable this option. |
|    | Mark this key as exportable. This will allow you to back up or transport your<br>keys at a later time.                                     |
|    | ✓ Include all extended properties.                                                                                                    |

14. Choose Place all certificates in the following store and click Next.

| Certificate Store           |                                    |                      |                |                  |
|-----------------------------|------------------------------------|----------------------|----------------|------------------|
| Certificate s               | tores are system areas w           | here certificates a  | re kept.       |                  |
| Windows ca<br>the certifica | n automatically select a ce<br>te. | ertificate store, or | you can specif | y a location for |
| O Autor                     | natically select the certific      | ate store based or   | the type of c  | ertificate       |
| Place                       | all certificates in the follow     | wing store           |                |                  |
| Certi                       | ficate store:                      |                      |                | -                |
| Pers                        | sonai                              |                      |                | Browse           |
|                             |                                    |                      |                |                  |
|                             |                                    |                      |                |                  |
|                             |                                    |                      |                |                  |
|                             |                                    |                      |                |                  |
|                             |                                    |                      |                |                  |

15. Once you complete the import, the Import wizard will prompt the The import was successful message.

| - 🗜 Certificate Import Wiz | ard                            |                            |   |
|----------------------------|--------------------------------|----------------------------|---|
| Completing the             | e Certificate Import Wizard    |                            |   |
| The certificate will be in | ported after you click Firish. |                            |   |
| You have specified the     | following settings:            |                            |   |
| Certificate Store Selec    | tect by User Personal          |                            |   |
| Content                    | PPX                            |                            |   |
| 25                         |                                | Certificate Import Wizard  | × |
|                            |                                | The import was successful. |   |
|                            | Finish Cancel                  |                            | 1 |

16. The VTC certificate can be located under Certificates (Local Computer) > Personal > Certificates folder.

| 🦈   Za 🖬   🖬   🖻 📑 🚺 🛅                                                                                                    |                          |           |                 |                   |               |             |              |  |
|----------------------------------------------------------------------------------------------------|--------------------------|-----------|-----------------|-------------------|---------------|-------------|--------------|--|
| Console Root                                                                                                    | Issued To                | Issued By | Expiration Date | Intended Purposes | Friendly Name | Status Cert | Actions      |  |
| Certificates (Local Computer)                                                                                                    | <b><sup>®</sup></b> INTC | VTC       | 4/14/2033       | <all></all>       | <none></none> |             | Certificates |  |
| Certificate     Certification Authonities     Enterprise Trust     Instremediate Certification Authonities     Trusted Publishers     Untrusted Certification Authonities     Trusted Publishers     Trusted Publishers     Trusted Publishers     Trusted Publishers     Trusted Publishers     Trusted Publishers     Certificate Certification Authonities     Trusted Publishers     Certificate Certification Authonities     Trusted Publishers     Certificate Certification Authonities     Trusted Publishers     Certificate Certification Authonities     Trusted Publishers     Certificate Certification Authonities     Sender Authonities     Trusted Publishers     Certificate Certification Authonities     Windows: Intel Toten Issuer     WindowsServerUpdateServices |                          |           |                 |                   |               |             | More Actions |  |

17. Repeat steps 8 to 16 to import VTC certificate to Trusted Root Certification Authorities > Certificates folder. Make sure Stand Alone Load works properly. Skip this step if the certificate is not self-signed.

| aprole Root                                | · · · ·                            |                                      |                 |                      | 51 N. M.              | <b>6</b> 1 | <i>c</i> * | Antina       |  |
|--------------------------------------------|------------------------------------|--------------------------------------|-----------------|----------------------|-----------------------|------------|------------|--------------|--|
| Certificates (Local Computer)              | Issued to                          | Issued By                            | Expiration Date | intended Purposes    | Friendly Name         | Status     | . C        | Actions      |  |
| Personal                                   | DigiCert High Assurance EV Ko      | DigiCert High Assurance EV Root      | 11/9/2031       | SAIR A REAL FOR      | <ivone></ivone>       |            |            | Certificates |  |
| Certificates                               | LaDigiCert High Assurance EV Ko    | DigiCert High Assurance EV Root      | 11/9/2031       | Client Authenticati  | DigiCent              |            |            | More Actions |  |
| Trusted Root Certification Authorities     | DigiCert Trusted Root 64           | DigiCert Trusted Koot G4             | 1/15/2038       | Client Authenticati  | DigiCert Trusted Ko   |            |            | VTC          |  |
| Certificates                               | LaDST ROOT CA X3                   | UST KOOT CA X3                       | 9/30/2021       | Client Authenticati  | UST ROOT CA AS        |            |            | vic          |  |
| Enterprise Trust                           | Laletinet-ADDC01-CA                | etinet-ADDC01-CA                     | //4/2017        | <all></all>          | <none></none>         |            | C          | More Actions |  |
| Intermediate Certification Authorities     | ligietinetcert                     | etinetcert                           | 1/21/2016       | <all></all>          | <none></none>         |            |            |              |  |
| Trusted Publishers                         | La etinet-LYNCSVR-CA               | etinet-LYNCSVR-CA                    | //8/2054        | <all></all>          | <none></none>         |            |            |              |  |
| Untrusted Certificates                     | ligi etinet-VMDC-CA-1              | etinet-VMDC-CA-1                     | 6/8/2020        | <all></all>          | <none></none>         |            | C          |              |  |
| Third-Party Root Certification Authorities | GlobalSign                         | GlobalSign                           | 3/18/2029       | Client Authenticati  | GlobalSign Root CA    |            |            |              |  |
| Trusted People                             | GlobalSign Root CA                 | GlobalSign Root CA                   | 1/28/2028       | Client Authenticati  | GlobalSign Root CA    |            |            |              |  |
| Client Authentication Issuers              | ISRG Root X1                       | ISRG Root X1                         | 6/4/2035        | Client Authenticati  | ISRG Root X1          |            |            |              |  |
| Preview Build Roots                        | Microsoft Authenticode(tm) Ro      | Microsoft Authenticode(tm) Root      | 12/31/1999      | Secure Email, Code   | Microsoft Authenti    |            |            |              |  |
| Local NonRemovable Certificates            | Microsoft Forefront TMG HTTP       | Microsoft Forefront TMG HTTPS I      | 12/31/2048      | Private Key Archival | <none></none>         |            |            |              |  |
| MSIEHistoryJournal                         | Microsoft Root Authority           | Microsoft Root Authority             | 12/31/2020      | <all></all>          | Microsoft Root Aut    |            |            |              |  |
| Remote Desktop                             | Microsoft Root Certificate Auth    | Microsoft Root Certificate Authori   | 5/9/2021        | <all></all>          | Microsoft Root Cert   |            |            |              |  |
| Certificate Enrollment Requests            | Microsoft Root Certificate Auth    | Microsoft Root Certificate Authori   | 6/23/2035       | <all></all>          | Microsoft Root Cert   |            |            |              |  |
| Shielded Vivi Local Certificates           | Microsoft Root Certificate Auth    | Microsoft Root Certificate Authori   | 3/22/2036       | <all></all>          | Microsoft Root Cert   |            |            |              |  |
| Trusted Davies                             | Microsoft RSA Root Certificate     | Microsoft RSA Root Certificate Au    | 7/18/2042       | Client Authenticati  | Microsoft RSA Root    |            |            |              |  |
| Web Horting                                | NO LIABILITY ACCEPTED, (c)97       | NO LIABILITY ACCEPTED, (c)97 Ve      | 1/7/2004        | Time Stamping        | VeriSign Time Stam    |            |            |              |  |
| Windows Live ID Token Issuer               | NONSTOP                            | NONSTOP                              | 12/20/2026      | <all></all>          | <none></none>         |            |            |              |  |
| Windows Servert IndateServices             | 🕎 NSK                              | NSK                                  | 4/14/2033       | <all></all>          | <none></none>         |            |            |              |  |
|                                            | Starfield Class 2 Certification A  | Starfield Class 2 Certification Auth | 6/29/2034       | Client Authenticati  | Starfield Class 2 Cer |            |            |              |  |
|                                            | Symantec Enterprise Mobile Ro      | Symantec Enterprise Mobile Root      | 3/14/2032       | Code Signing         | <none></none>         |            |            |              |  |
|                                            | 🔄 Thawte Timestamping CA           | Thawte Timestamping CA               | 12/31/2020      | Time Stamping        | Thawte Timestamp      |            |            |              |  |
|                                            | 🖏 Toutatis.etinet.local            | Toutatis.etinet.local                | 6/24/3022       | Server Authenticati  | <none></none>         |            |            |              |  |
|                                            | 🔄 USERTrust RSA Certification Aut  | USERTrust RSA Certification Auth     | 1/18/2038       | Client Authenticati  | Sectigo               |            |            |              |  |
|                                            | UTN-USERFirst-Object               | UTN-USERFirst-Object                 | 7/9/2019        | Encrypting File Syst | Sectigo (UTN Object)  |            |            |              |  |
|                                            | 🔄 VeriSign Class 3 Public Primary  | VeriSign Class 3 Public Primary Ce   | 7/16/2036       | Client Authenticati  | VeriSign              |            |            |              |  |
|                                            | 🔄 VeriSign Universal Root Certific | VeriSign Universal Root Certificati  | 12/1/2037       | Client Authenticati  | VeriSign Universal R  |            |            |              |  |
|                                            | <b>WMDC</b>                        | VMDC                                 | 4/7/2026        | <all></all>          | <none></none>         |            | c          |              |  |
|                                            | VTC                                | VTC                                  | 4/14/2033       | <all></all>          | <none></none>         |            |            |              |  |

18. Repeat steps 8 to 16 to import NSK certificate to Trusted Root Certification Authorities > Certificates folder. Select nskcrt in step 11. The NSK certificate can be found under Certificates (Local Computer) > Trusted Root Certification Authorities > Certificates folder.

| ar 🔁 🔂 🗎                                                                           | 0 🔒 🛛 📷              |                                   |                                                                  |                                    |                                                           |                       |        |     |              |
|------------------------------------------------------------------------------------|----------------------|-----------------------------------|------------------------------------------------------------------|------------------------------------|-----------------------------------------------------------|-----------------------|--------|-----|--------------|
| Console Root                                                                       |                      | Issued To                         | Issued By                                                        | Expiration Date                    | Intended Purposes                                         | Friendly Name         | Status | c ^ | Actions      |
| Certificates (Local (                                                              | Computer)            | AAA Certificate Services          | AAA Certificate Services                                         | 12/31/2028                         | Client Authenticati                                       | Sectigo (AAA)         |        |     | Certificates |
| Personal                                                                           |                      | AddTrust External CA Root         | AddTrust External CA Root                                        | 5/30/2020                          | Client Authenticati                                       | Sectigo (AddTrust)    |        |     | Mare Actions |
| <ul> <li>Certificates</li> <li>Trusted Root Certification Authorities</li> </ul>   |                      | Baltimore CyberTrust Root         | Baltimore CyberTrust Root<br>Class 3 Public Primary Certificatio | 5/12/2025                          | 12/2025 Client Authenticati<br>1/2028 Client Authenticati | DigiCert Baltimore    |        |     | MOTE ACTIONS |
|                                                                                    |                      | Glass 3 Public Primary Certificat |                                                                  | 8/1/2028                           |                                                           | VeriSign Class 3 Pu   |        |     |              |
| Certificates                                                                       | All Tasks            | MODO RSA Certification Au         | COMODO RSA Certification Auth                                    | 1/18/2038                          | Client Authenticati                                       | Sectigo (formerly C   |        |     |              |
| Internetic                                                                         | All Tasks            | vright (c) 1997 Microsoft C       | Copyright (c) 1997 Microsoft Corp.                               | 12/30/1999                         | Time Stamping                                             | Microsoft Timesta     |        |     |              |
| Tructed Pul                                                                        | View                 | > Cert Assured ID Root CA         | DigiCert Assured ID Root CA                                      | 11/9/2031 Clien<br>11/9/2031 Clien | Client Authenticati                                       | DigiCert              |        |     |              |
| Intrusted (                                                                        | New Window from Here | Cert Global Root CA               | DigiCert Global Root CA                                          |                                    | Client Authenticati                                       | DigiCert              |        |     |              |
| Third-Party                                                                        |                      | Cert Global Root G2               | DigiCert Global Root G2                                          | 1/15/2038                          | Client Authenticati                                       | DigiCert Global Roo   |        |     |              |
| Trusted Per                                                                        | New Taskpad View     | Cert High Assurance EV Ro         | DigiCert High Assurance EV Root                                  | 11/9/2031                          | Client Authenticati                                       | DigiCert              |        |     |              |
| Client Auth                                                                        | Refresh              | Cert Trusted Root G4              | DigiCert Trusted Root G4                                         | 1/15/2038                          | Client Authenticati                                       | DigiCert Trusted Ro   |        |     |              |
| Preview Bu                                                                         | Export List          | Root CA X3                        | DST Root CA X3                                                   | 9/30/2021                          | Client Authenticati                                       | DST Root CA X3        |        |     |              |
| > Remote De                                                                        | export costin        | et-ADDC01-CA                      | etinet-ADDC01-CA                                                 | 7/4/2017                           | <all></all>                                               | <none></none>         |        | с   |              |
| > 📫 Certificate                                                                    | Help                 | etcert                            | etinetcert                                                       | 1/21/2016                          | <all></all>                                               | <none></none>         |        |     |              |
| <ul> <li>Smart Card Trust</li> <li>Trusted Devices</li> <li>Web Hosting</li> </ul> | sted Roots           | etinet-LYNCSVR-CA                 | etinet-LYNCSVR-CA                                                | 7/8/2054                           | <all></all>                                               | <none></none>         |        |     |              |
|                                                                                    | 5                    | etinet-VMDC-CA-1                  | etinet-VMDC-CA-1                                                 | 6/8/2020                           | <all></all>                                               | <none></none>         | c      | c   |              |
|                                                                                    |                      | GlobalSign                        | GlobalSign                                                       | 3/18/2029                          | Client Authenticati                                       | GlobalSign Root CA    |        |     |              |
| > III Windows Live II                                                              | D Token Issuer       | GlobalSign Root CA                | GlobalSign Root CA                                               | 1/28/2028                          | Client Authenticati                                       | GlobalSign Root CA    |        |     |              |
| WindowsServer                                                                      | rUpdateServices      | ISRG Root X1                      | ISRG Root X1                                                     | 6/4/2035                           | Client Authenticati                                       | ISRG Root X1          |        |     |              |
|                                                                                    |                      | Microsoft Authenticode(tm) Ro     | Microsoft Authenticode(tm) Root                                  | 12/31/1999                         | Secure Email. Code                                        | Microsoft Authenti    |        |     |              |
|                                                                                    |                      | Microsoft Forefront TMG HTTP      | Microsoft Forefront TMG HTTPS I                                  | 12/31/2048                         | Private Key Archival                                      | <none></none>         |        |     |              |
|                                                                                    |                      | Microsoft Root Authority          | Microsoft Root Authority                                         | 12/31/2020                         | <all></all>                                               | Microsoft Root Aut    |        |     |              |
|                                                                                    |                      | Microsoft Root Certificate Auth   | Microsoft Root Certificate Authori                               | 5/9/2021                           | <all></all>                                               | Microsoft Root Cert   |        |     |              |
|                                                                                    |                      | Microsoft Root Certificate Auth   | Microsoft Root Certificate Authori                               | 6/23/2035                          | <all></all>                                               | Microsoft Root Cert   |        |     |              |
|                                                                                    |                      | Microsoft Root Certificate Auth   | Microsoft Root Certificate Authori                               | 3/22/2036                          | <all></all>                                               | Microsoft Root Cert   |        |     |              |
|                                                                                    |                      | NO LIABILITY ACCEPTED, (c)97      | NO LIABILITY ACCEPTED, (c)97 Ve                                  | 1/7/2004                           | Time Stamping                                             | VeriSign Time Stam    |        |     |              |
|                                                                                    |                      | NONSTOP                           | NONSTOP                                                          | 12/20/2026                         | <all></all>                                               | <none></none>         |        |     |              |
|                                                                                    |                      | Starfield Class 2 Certification A | Starfield Class 2 Certification Auth                             | 6/29/2034                          | Client Authenticati                                       | Starfield Class 2 Cer |        |     |              |
|                                                                                    |                      | Symantec Enterprise Mobile Ro     | Symantec Enterprise Mobile Root                                  | 3/14/2032                          | Code Signing                                              | <none></none>         |        |     |              |
|                                                                                    |                      | Thawte Timestamping CA            | Thawte Timestamping CA                                           | 12/31/2020                         | Time Stamping                                             | Thawte Timestamp      |        |     |              |
|                                                                                    |                      | Toutatis.etinet.local             | Toutatis.etinet.local                                            | 6/24/3022                          | Server Authenticati                                       | <none></none>         |        |     |              |
|                                                                                    |                      | TITM.USEPEint.Object              | UTN-USERFirst-Object                                             | 7/0/2010                           | Encounting File Surt                                      | Section (UTM Object)  |        | ~   |              |

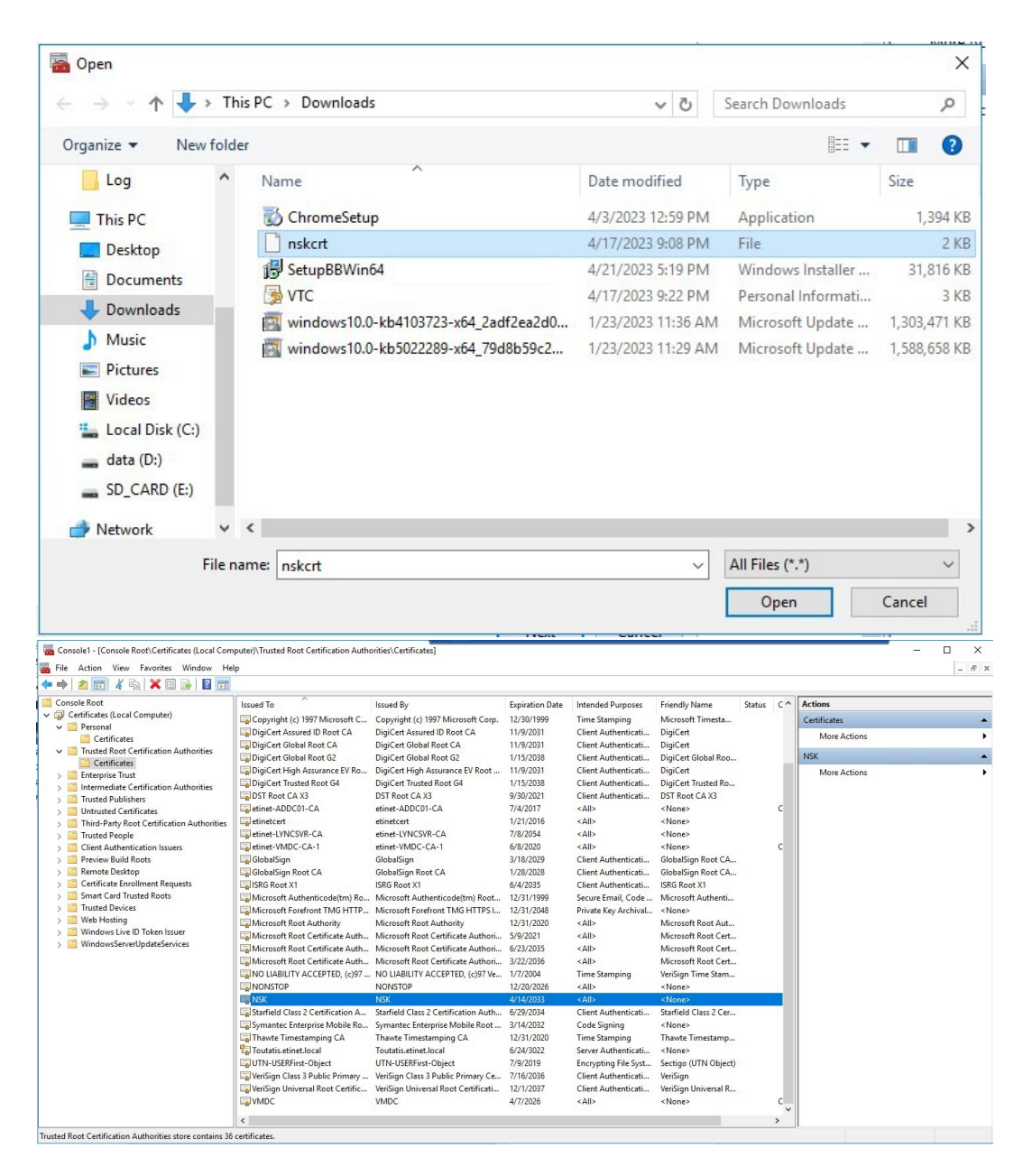

**19.** Certificate Information has been correctly added to the VTC MC and selected accordingly under Settings > Security.

| Jser                                    | Con                    | figuration           |       |  |
|-----------------------------------------|------------------------|----------------------|-------|--|
| GEN8SRV04\Administrator (Administrator) |                        | Save Cancel Discor   | nnect |  |
| GEN8SRV04                               | A Security Information |                      |       |  |
| Services                                |                        |                      |       |  |
| VTC Admin                               | SSI Protocol           | TIS12                |       |  |
|                                         |                        | reone -              |       |  |
| VTC Emulator (ISCSI)                    |                        |                      |       |  |
|                                         | Certificate Informa    | tion                 |       |  |
| VTC Script Controller                   |                        |                      |       |  |
| GoreStor                                | Subject:               | VTC                  | ~     |  |
| ⊞ → ∰ Embedded QS                       | oubject.               | VIC                  | Ť     |  |
| Replication                             |                        |                      |       |  |
| 一. doud Tier                            |                        |                      |       |  |
| Diagnostics (2)                         | Issued By:             | VTC                  |       |  |
| Licenses (0)                            |                        |                      |       |  |
|                                         | Valid From:            | 4/17/2023 9:19:12 PM |       |  |
| Ö Users                                 |                        |                      |       |  |
| Event Forwarder                         | Valid To:              | 4/14/2033 9:19:12 PM |       |  |
| E Settings                              |                        |                      |       |  |
|                                         |                        |                      |       |  |
| Scripting                               |                        |                      |       |  |
| VTC Admin                               |                        |                      |       |  |
| VTC Emulator (FC)                       |                        |                      |       |  |
| VTC Emulator (ISCSI)                    |                        |                      |       |  |
| Security                                |                        |                      |       |  |
| 🖻 💯 Domains                             | ~                      |                      |       |  |

## **APPENDIX C - CERTIFICATES UPGRADE ON NONSTOP**

#### Certificates are part of the upgrade procedure, therefore they need to be up to date.

When upgrading to version 4.12 with SSL enabled, the default certificates provided by ETI-NET with previous version(s) need to be upgraded, as well.

In order to have the certificates updated to be at the latest version, retrieve the new certificates from the BBE412 package using the following TACL command:

UNPAK BBE413 E413